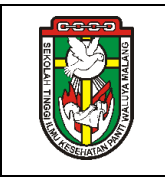

## FORMULIR EVALUASI JAMINAN SOSIAL, KESEJAHTERAAN DOSEN DAN TENAGA KEPENDIDIKAN

| Digunakan untuk | : | 1. | SN.DIKTI/1/SPWM/05.20 | 1.                   | Standar   | Retensi    | Dosen    | dan   |
|-----------------|---|----|-----------------------|----------------------|-----------|------------|----------|-------|
| melengkapi      |   |    |                       | Tenaga Kependidikan. |           |            |          |       |
|                 |   | 2. | SN.DIKTI/1/SOP-SPWM/  | 2.                   | Prosedur  | Pengelol   | aan Jai  | minan |
|                 |   |    | 05.29                 |                      | Sosial, K | esejahtera | an Doser | n dan |
|                 |   |    |                       |                      | Tenaga K  | ependidika | in       |       |

|                 | Pena                                              |                                           |                      |            |
|-----------------|---------------------------------------------------|-------------------------------------------|----------------------|------------|
| Proses          | Nama                                              | Jabatan                                   | atan Tanda<br>Ta∳gan |            |
| 1. Perumusan    | Sr. Felisitas A Sri S Misc,<br>MAN                | Waket II                                  | P.                   | 11-12-2018 |
| 2. Pemeriksaan  | Maria Magdalena<br>Setyaningsih,<br>Ns.Sp.Kep.Mat | Ketua STIKes                              |                      | 17-12-2018 |
| 3. Persetujuan  | Emy Sutiyarsih, S.Kep.,<br>Ns.,                   | Ketua Senat                               | Amurane The          | 23-12-2018 |
| 4. Penetapan    | Sr. Lusiana Riyanti, Misc                         | Ka. Yayasan<br>Pendidikan<br>Misericordia | Alug                 | 11-01-2019 |
| 5. Pengendalian | Wisoedhanie Widi A.,<br>S.KM., M.Kes              | Ka. LPMI                                  | te                   | 11-01-2019 |

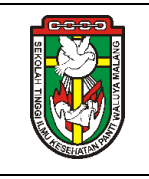

## FORMULIR EVALUASI

## JAMINAN SOSIAL, KESEJAHTERAAN DOSEN DAN TENAGA KEPENDIDIKAN Diisi oleh Wakil Ketua II

## PETUNJUK

Beri tanda silang (x) pada salah satu angka/skor sesuai penilaian Saudara!

| No                            | AspekPenilaian                                                 | Skor |   |   |     |  |  |
|-------------------------------|----------------------------------------------------------------|------|---|---|-----|--|--|
| Prosedur BPJS Ketenagakerjaan |                                                                |      |   |   |     |  |  |
| 1.                            | Membuat daftar setoran iuran BPJS Ketenagakerjaan              | 1    | 2 | 3 | 4   |  |  |
| 2.                            | Membuka website BPJS Ketenagakerjaan masuk ke Sipp Online      | 1    | 2 | 3 | 4   |  |  |
|                               | BPJS Ketenagakerjaan                                           |      |   |   |     |  |  |
| 3.                            | Klik view upah.                                                | 1    | 2 | 3 | 4   |  |  |
| 4.                            | Cocokan setoran yang kita buat dengan upah dalam sipp online.  | 1    | 2 | 3 | 4   |  |  |
| 5.                            | Jika ada karyawan baru atau karyawan keluar, dan karyawan yang |      |   |   |     |  |  |
|                               | mengalami SK Kenaikan gaji berkala atau SK. Kenaikan Tingkat   |      |   |   |     |  |  |
|                               | maka memasukan datanya langsung di Sipp Online.                |      |   |   |     |  |  |
| 6.                            | Klik hitung ulang sampai tombol tidak berwarna merah.          | 1    | 2 | 3 | 4   |  |  |
| 7.                            | Jika sudah benar maka dilakukan finalisasi                     | 1    | 2 | 3 | 4   |  |  |
| 8.                            | Klik Log out tunggu sampai pihak BPJS Ketenagakerjaan meng-    | 1    | 2 | 3 | 4   |  |  |
|                               | aprove.                                                        |      |   |   |     |  |  |
| 9.                            | Membuka lagi sipp online BPJS Ketenagakerjaan                  | 1    | 2 | 3 | 4   |  |  |
| 10.                           | Membuka monitoring iuran jika sudah di aprove maka akan ada    | 1    | 2 | 3 | 4   |  |  |
|                               | unpaid utnuk memunculkan kode tagihan untuk membayar ke bank   |      |   |   |     |  |  |
| 11.                           | Mencetak kode tagihan BPJS Ketenagakerjaan                     | 1    | 2 | 3 | 4   |  |  |
| 12.                           | Membayar ke bank BRI di kantor BPJS Ketenagakerjaan.           | 1    | 2 | 3 | 4   |  |  |
| 13.                           | PSDM melakukan pengarsipan setoran per bulan                   | 1    | 2 | 3 | 4   |  |  |
| Prosedur BPJS Kesehatan :     |                                                                |      |   | 1 |     |  |  |
| 14                            | Membuka website : mail boiskes id setian tanggal 1             | 1    | 2 | 3 | 4   |  |  |
| 15                            | Mengirim email ke kepesertaanmalang gmail com untuk meminta    | 1    | 2 | 3 | 4   |  |  |
| 10.                           | daftar neserta BP.IS Kesehatan                                 | •    | - | Ŭ |     |  |  |
| 16                            | Keesokan harinya membuka kembali website mail boiskes id       | 1    | 2 | 3 | 4   |  |  |
| 17.                           | Mencetak kode tagihan BP.IS Kesehatan                          | 1    | 2 | 3 | 4   |  |  |
| 18.                           | Membayar ke bank yang ditunjukan dalam kode tagihan            | 1    | 2 | 3 | 4   |  |  |
| 19.                           | PSDM melakukan pengarsipan setoran per bulan                   | 1    | 2 | 3 | 4   |  |  |
| KOM                           |                                                                |      |   | Ţ | · · |  |  |
|                               |                                                                |      |   |   |     |  |  |
|                               |                                                                |      |   |   |     |  |  |
|                               |                                                                |      |   |   |     |  |  |

KETERANGAN:1=Buruksekali,2= Buruk,3= Baik 4= Baiksekali